## การติดตั้ง KKU OpenVPN Connect for Windows

- การติดตั้งโปรแกรมให้ download จากเว็บไซต์ <u>https://openvpn.net/client-connect-vpn-for-</u> <u>windows/</u> เลือก Download OpenVPN Connect v3
- 2. คลิกขวาที่ไฟล์ที่ download มา เลือก Install

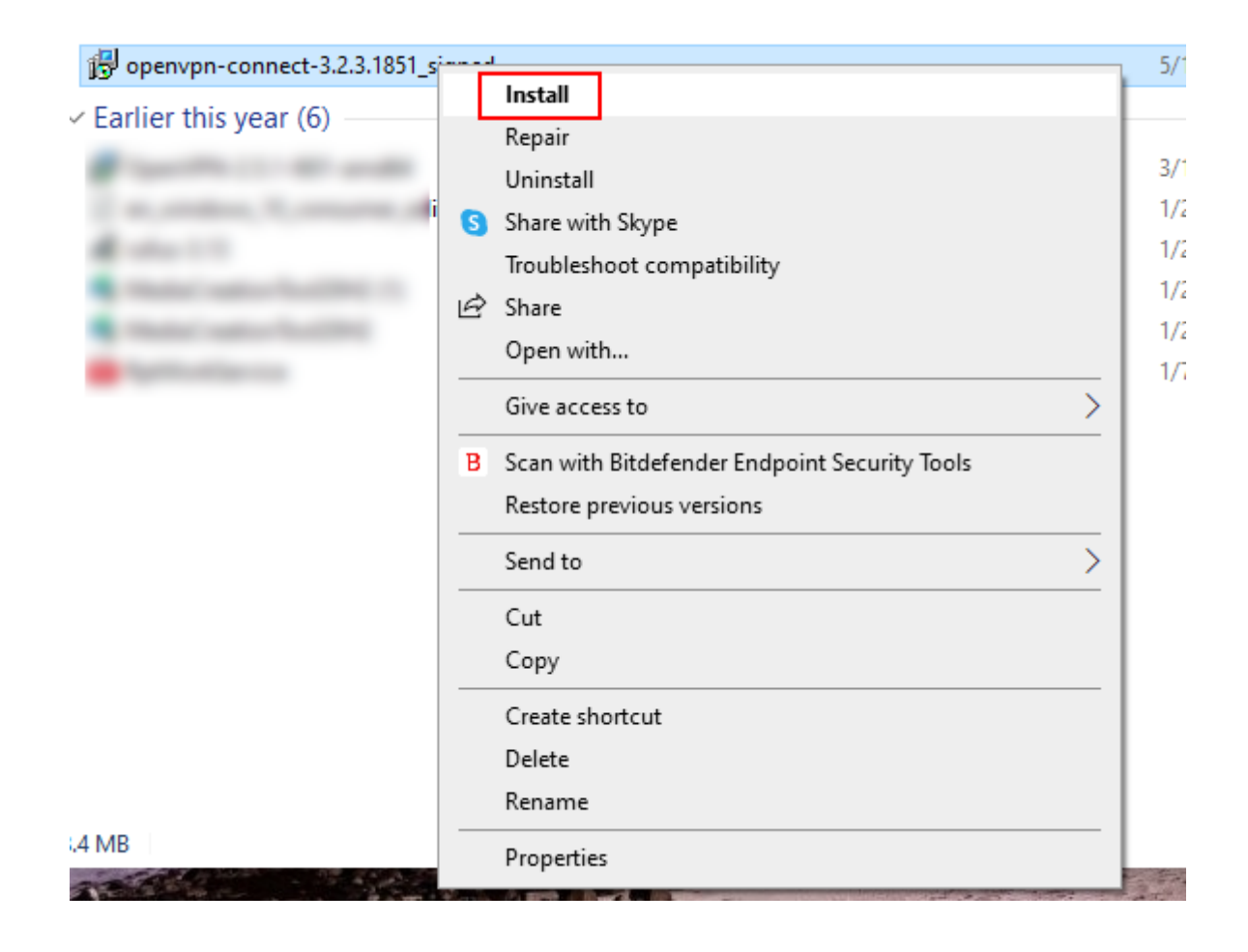

3. ที่หน้าต่าง OpenVPN Connect Setup Wizard เลือก Next

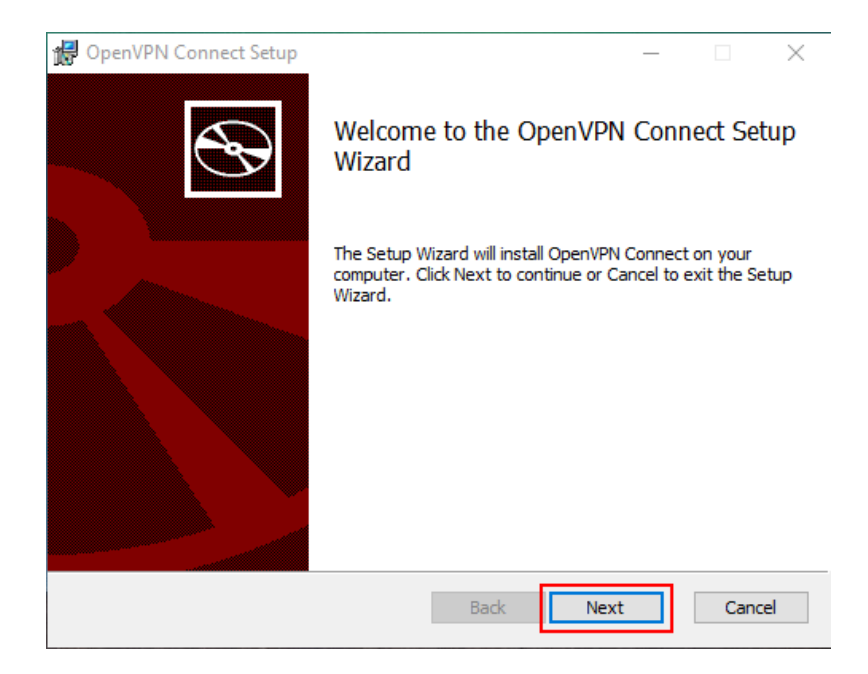

 ที่หน้าต่าง End-User License Agreement เลือก I accept the terms in the License Agreement แล้วกด Next

| 🛃 OpenVPN Connect Setup                                                             | _    |       | ×   |
|-------------------------------------------------------------------------------------|------|-------|-----|
| End-User License Agreement<br>Please read the following license agreement carefully |      |       | Ð   |
| OpenVPN Connect EULA:                                                               |      | _     | ^   |
|                                                                                     |      |       |     |
| OpenVPN License                                                                     |      |       |     |
| OpenVPN Connect End User License Agreement<br>Connect EULA)                         | (Ope | enVPN |     |
| 1. Copyright Notice: OpenVPN Connect Licen                                          | se;  |       | ¥   |
| ✓ I accept the terms in the License Agreement                                       |      |       |     |
| Print Back Next                                                                     |      | Can   | cel |

5. ที่หน้าต่าง Ready to install OpenVPN Connect เลือก **Install** รอจนกระทั้งการติดตั้งสำเร็จ เลือก **Finish** 

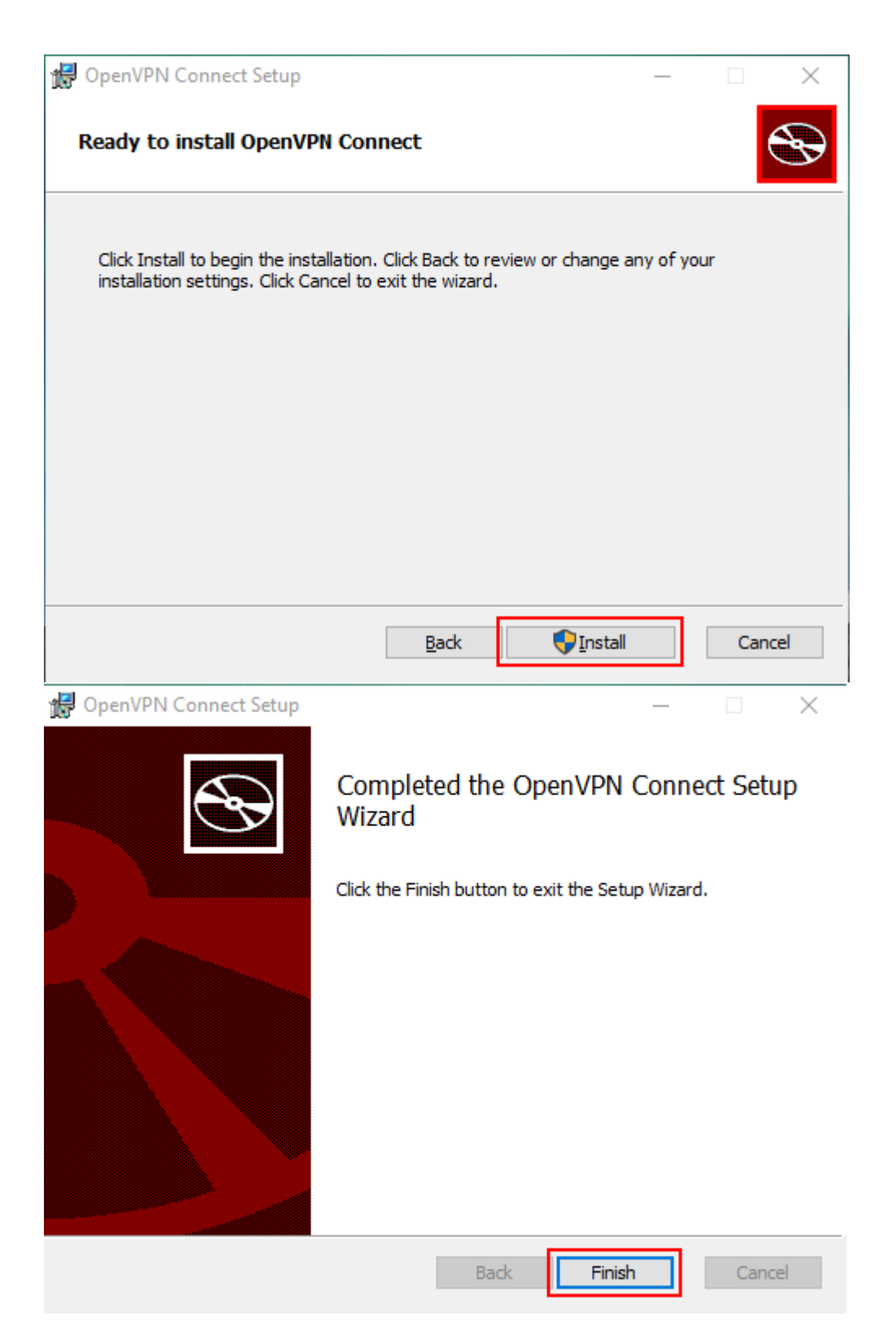

## การเชื่อมต่อ

1. ให้ download ไฟล์ค่าได้ที่ <u>https://vpn-portal.kku.ac.th/manual/kkuvpn202212.ovpn</u>

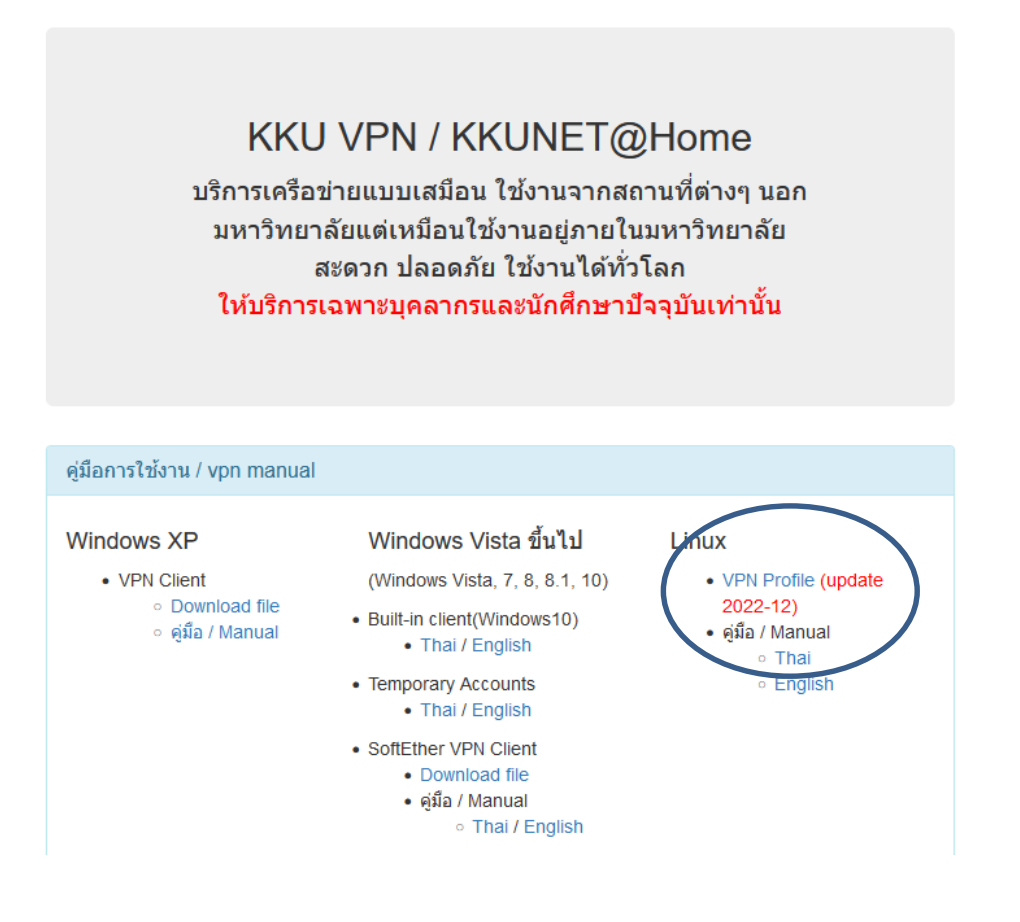

 เปิดโปรแกรม OpenVPN Connect ที่ติดตั้งเสร็จแล้วโดยเลือกเมนู Import Profile แล้วเลือก Browse แล้วหาไฟล์ที่ download มาจากเว็บ <u>https://vpn-portal.kku.ac.th/</u> ที่เป็นไฟล์ kkuvpn202212.ovpn

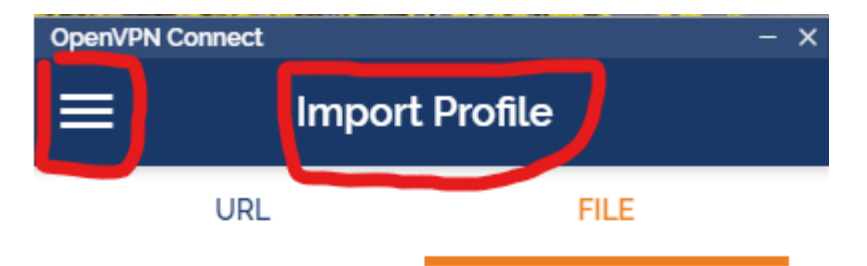

Drag and drop to upload .OVPN profile. You can import only one profile at a time.

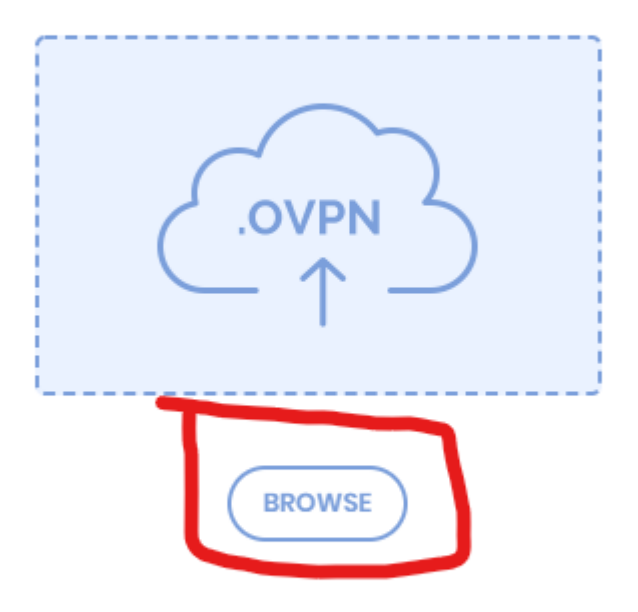

 หลังจากที่นำไฟล์เข้าแล้วจะขึ้นหน้าต่าง Imported Profile จากนั้นให้กดปุ่ม ADD เพื่อกำหนดการ ตั้งค่า username และ password

| ← Imported Pro ADD               |
|----------------------------------|
|                                  |
| () Profile successfully imported |
| Profile Name                     |
| vpn.kku.ac.th [kkuvpn202209]     |
|                                  |
| lisername                        |
| Osemanie                         |
| Save password                    |
| Connect offer import             |
| <b>D</b> Connect after Import    |

- 4. ให้ระบุ username ให้ใส่ค่าตัวเดียวกับ login เล่นอินเตอร์เน็ต Password ให้ใส่ค่าตัวเดียวกับ login เล่นอินเตอร์เน็ต (หรือบัญชีชั่วคราวที่ทางสำนักเทคโนโลยีดิจิทัลออกให้)
- จากต้องการให้จดจำรหัสผ่านให้เลือก Save password แล้วระบุรหัสผ่าน (แนะนำให้ทำเฉพาะเครื่อง คอมพิวเตอร์ส่วนบุคคลที่ไม่ได้ใช้ร่วมกับคนอื่น) เลือก Connect after import แล้วกด Add ด้านขวาบน

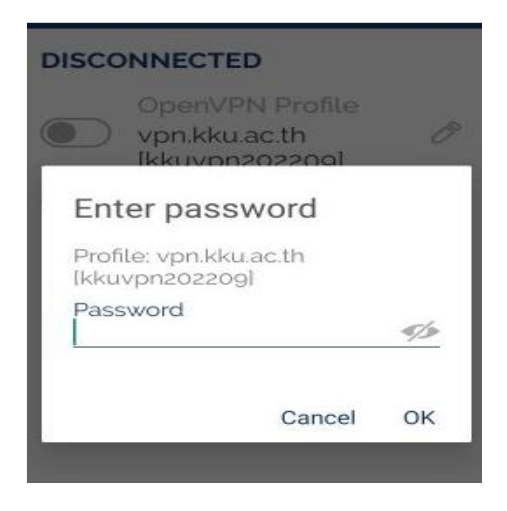

6. ถ้ารหัสผ่านถูกต้องจะเชื่อมต่อสำเร็จดังภาพ

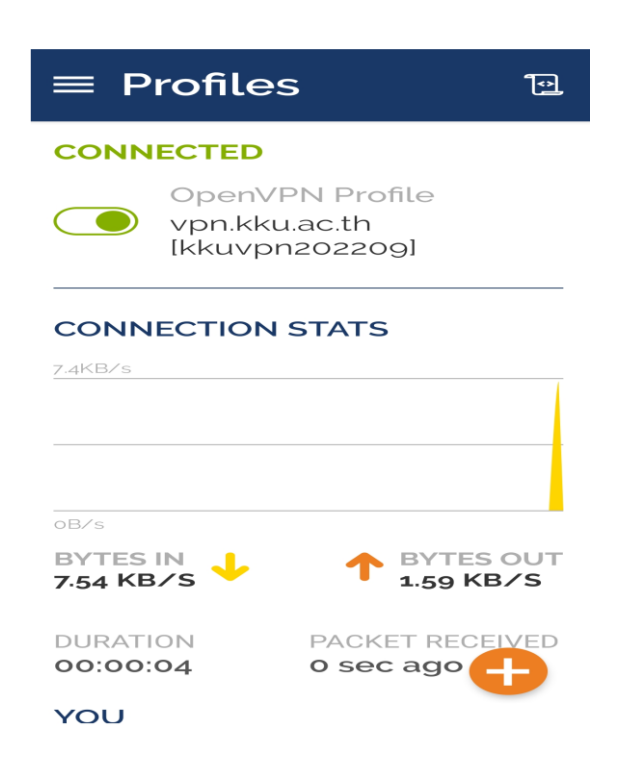

- 7. ถ้าสามารถกดที่ switch สีเขียวเพื่อตัดการเชื่อมต่อ
- 8. เปิด OpenVPN Connect ครั้งถัดไปสามารถกดที่ switch เพื่อเชื่อมต่อได้ทันที และจะถามรหัสผ่าน ทุกครั้งเมื่อไม่ได้เลือกตัวเลือก Save password ตอน Import Profile

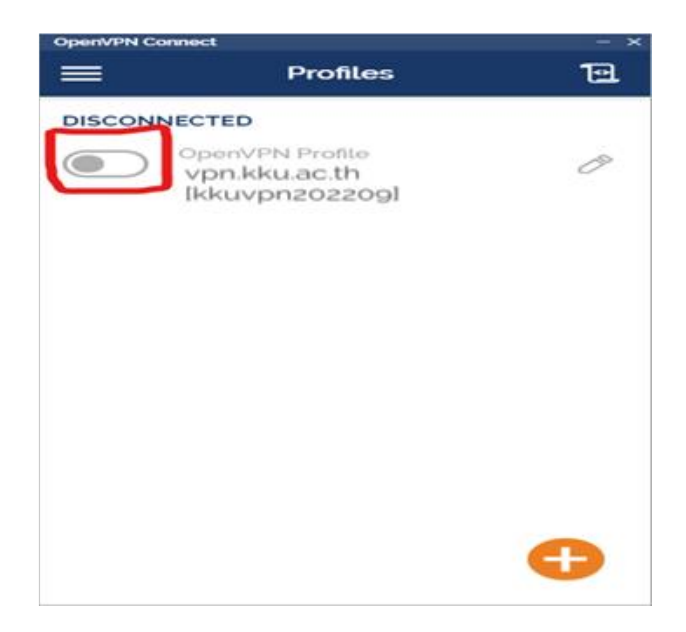